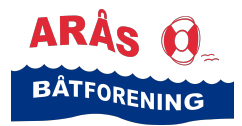

# Sette deg på venteliste

Veiledning for ikke-medlemmer

### og de som ikke har en Havneweb-bruker hos Arås båtforening

Denne veiledningen er for deg som ikke er medlem i Arås båtforening, og deg som ikke har en Havneweb-bruker hos oss, og som ønsker å søke om båtplass, merket parkeringsplass, plass i kajakkhotellet eller vinteropplag på land på Arås brygge.

For informasjon om våre tilbud, se vårt reglement, spesielt punkt 3, 4 og 5. Gjeldende reglement finner du på vår hjemmeside <u>www.araas.no</u> under fanen «Arås båtforening».

Båtplassene båtforeningen har til utleie som såkalte «fastplasser», er underlagt bestemmelser fastsatt av Færder kommune.

Noen av de viktigste bestemmelsene her er:

- alle søkere må være over 18 år
- alle søkere må ha folkeregistrert adresse i Færder kommune i hele søkeperioden
- det er kun lov å ha en «fastplass» (leierett til båtplass/medlemskap) pr. husstand
- alle medlemmer må ha folkeregistrert adresse i Færder kommune

Dersom du søker på "fastplass" og flytter ut av Færder kommune, må du gjøre styret spesielt oppmerksom på dette umiddelbart og senest den dagen du flytter. Informasjon om flytting sendes til styret på følgende e-post: post@araas.no.

### Hvordan sette deg på venteliste?

Du søker om plass (setter deg på venteliste) hos oss gjennom vårt styringssystem Havneweb.

Klikk her: https://app.havneweb.no/gjestehavn.

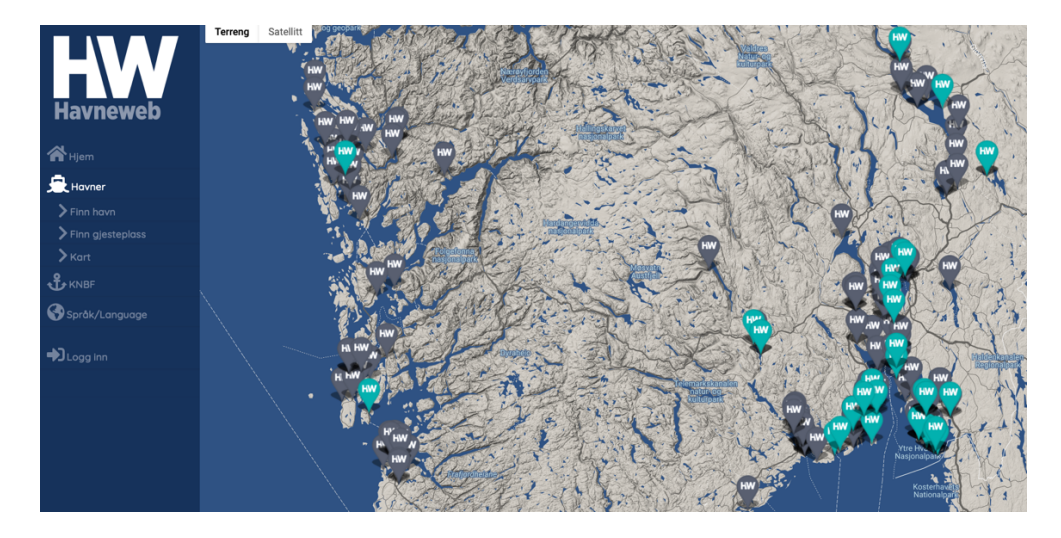

I menyen til venstre i bildet, klikk på valget «Havner/Finn havn».

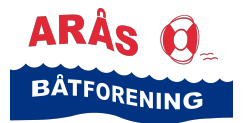

### og de som ikke har en Havneweb-bruker hos Arås båtforening

En side med alle havner som benytter programmet Havneweb dukker opp. Finn «Arås båthavn» og klikk på knappen «Nettside».

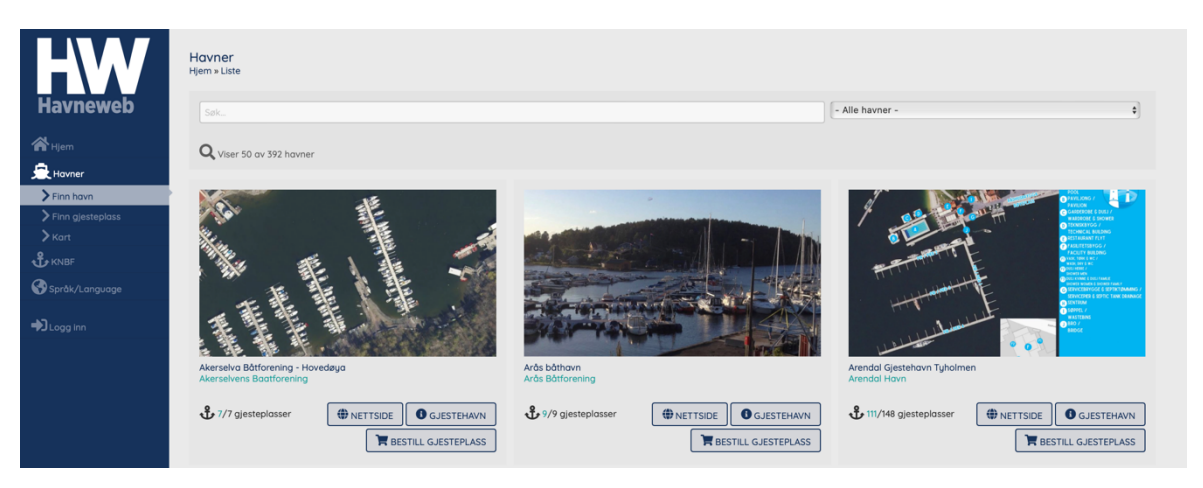

Hvis du ikke finner «Arås båthavn», benytt søkefeltet over og skriv «Arås båthavn» der.

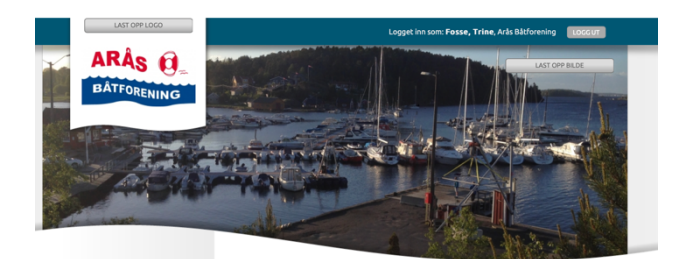

Du er nå inne på Arås båthavn sin Havnewebside.

Klikk «Søk båtplass/ventelister» fra menyen på venstre side.

| Startsiden               | ١        |
|--------------------------|----------|
| Gjestehavn               |          |
| Om havnen                | Al       |
| Søk båtplass/ventelister | D        |
| Utleie                   | Si<br>Hi |
| Kontaktinformasjon       | 0<br>Al  |
|                          | Se       |
|                          | 1.<br>2. |
|                          |          |

China Construction of a finite parameters of the second second seco

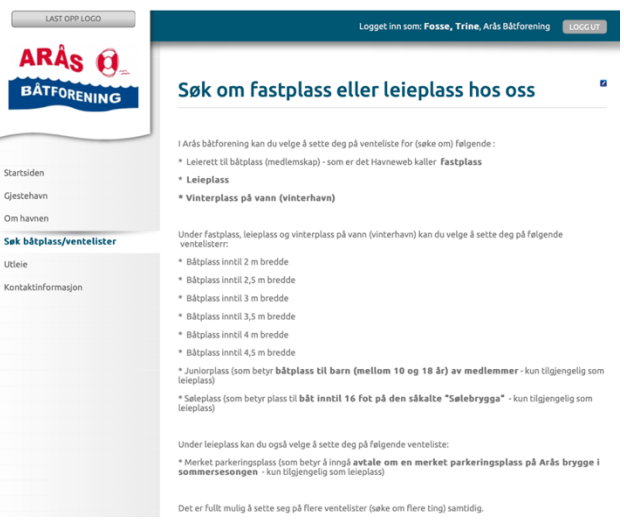

Scroll ned siden til du ser feltet hvor du skal skrive inn din epost adresse

Skriv inn din e-post adresse og klikk «Neste steg».

| For å søke (sette deg på en venteliste) benytter du feltet un<br>postadressen din og klikker "Neste steg", og fyller inn opply                                                                                                    | der, hvor du begynner med å legge inn e-<br>sningene vi behøver.                                                     |
|----------------------------------------------------------------------------------------------------|----------------------------------------------------------------------------------------------------|
| Sparsmål om båttype<br>Har du båt, er det sugent om du fyller inn mest mulig om båt<br>Har du ikke båt ennå, kan du allikevet søke em båtplass og f                                                                                                    | en du søker plass for.<br>a selvsagt hoppe over feltene om båt.                                                      |
| Din epost:                                                                                                    | NESTE STEE                                                                                                    |
|                                                                                                    |                                                                                                    |
| 7 7                                                                                                    | DESIMAL:7                                                                                                    |
| 7 Bithumens adresse: Als bidforening<br>Aris logge 1, 3 13 Soulietad                                                                                                    | DESIMAL <sup>22</sup><br>Lat 59.198.2165                                                                             |
| 8 Bibliverens advesse Adh Midforening<br>Arls Stypp 8, 3138 Skalestad<br>Organizagionsummer: 176 556 391                                                                                                    | DESIMAL:-?<br>Lat 59.198.2165<br>Lon 10.4545412                                                                      |
| Z<br>Rikhavana sekratar Arki Spityraning<br>Kikhavapa L 138 Anthrati<br>Organizationenner 376 1266 311<br>Organization os. san de e post bit<br>Organization os. san de e post bit                                                                                                    | DESIMAL-2<br>Las 59.198.2165<br>Lon 10.4545412<br>wr:584                                                             |
| <sup>2</sup> Nikhwenes silvare Ark Shiftrening<br>Ark Ingrige 1, 111 and Ark Information<br>Organizationummer 19, 50, 50 at<br>Display and Ark Information and Ark Information<br>Display and Ark Information and Ark Information<br>Feet of sympositication and Ark Information and Ark<br>Information Ark Information and Ark Information<br>Feet of sympositication and Ark Information and Ark Information<br>Feet of Sympositication and Ark Information and Ark Information<br>Feet of Sympositication and Ark Information and Ark Information<br>Feet of Sympositication and Ark Information and Ark Information<br>Feet of Sympositication and Ark Information<br>Ark Information Ark Information<br>Ark Information Ark Information<br>Ark Information Ark Information<br>Ark Information<br>Ark Informatio | DESIMAL'<br>Lat 59.1982/165<br>Lon 10.4545412<br>WG584<br>Lat 59*1153359*                                            |
| 2 Skitusovas skrate Adh Skitusovas<br>Adh Stoget S 119 Santesic<br>Organizajenovanem 1950 391<br>Buter & J. Jostati et al. 1950 391<br>Buter & J. Jostati et al. 1950 391<br>Robert Adv. Skitusova Skitusova Skitusova<br>Ne & organizaje Skitusova Skitusova Skitusova<br>Andre Skitusova et al. 1950 391                                                                                                    | DESIMAL?<br>Lat 59, 1982, 165<br>Lon 10.4545412<br>WGS84<br>Lat 59*11'5371.54<br>Lon 10'2'71 LS9*154                 |
| Althouse of the anti-term of the althouse of the althouse of t                                                                                                    | DISSIMALO<br>Las 59,198,2163<br>Lon 10,4515412<br>WC584<br>Las 59711535597<br>Lon 10° 271 1.487<br>Lon 10° 271 1.487 |
| Richardson and water Achib Addressing<br>Constrainting of 1318 standing of 1318<br>Addressing of 1318 standing of 1318<br>Addressing of 1318 standi                                                                                                    | DESIMAL?<br>Las 53,198,2163<br>Lan 1045412<br>Las 59°11'53579<br>Las 10° 27° 16,348°<br>LTM<br>X 20408               |

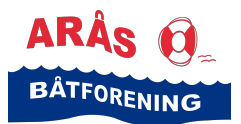

## og de som ikke har en Havneweb-bruker hos Arås båtforening

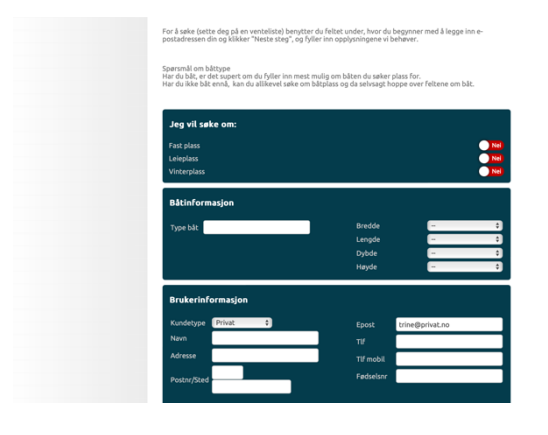

Feltet «Jeg vil søke om» åpner seg.

Klikk på den røde knappen «Nei» for å aktivere knappen som en grønn «Ja» utenfor det du ønsker å søke om. Her kan du velge mellom fastplass, leieplass og/eller vinterplass.

Merk deg at «Fastplass» er et uttrykk Havneweb bruker. I praksis betyr det at du søker om leierett til båtplass (medlemskap), ikke en båtplass som du eier.

Leieplass er sesongplasser.

Vinterplass velger du dersom du ønsker å søke om vinterplass på vann eller vinteropplag på land. Husk å spesifisere hva du søker om i merknadsfeltet.

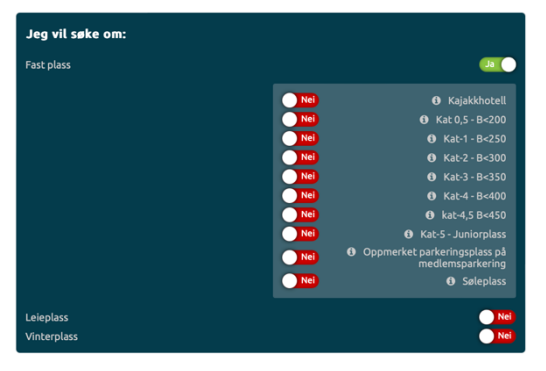

Når du har klikket «Ja» utenfor det du ønsker å søke om, så vil feltet åpne seg, slik at du kan velge hvilken kategori du vil søke om.

Klikk på den røde knappen «Nei» for å aktivere knappen som en grønn «Ja» utenfor den kategorien plass du ønsker å søke om. Velg så mange du vil.

Gjenta prosessen dersom du ønsker å søke om både fastplass, leieplass og/eller vinterplass.

Hvis du holder musepekeren over «i» ved hver kategori, får du en forklaring på hva kategorien betyr.

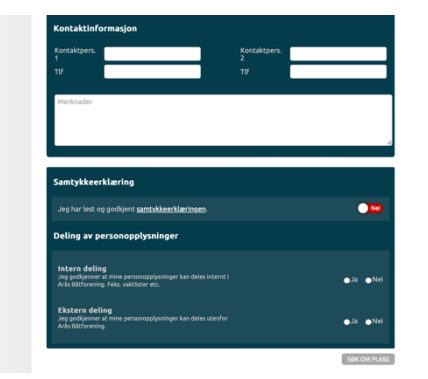

Fyll ut feltene «Båtinformasjon», «Brukerinformasjon» og «Kontaktinformasjon».

OBS! Når du skriver inn målene på båten din, skal du skrive inn TOTAL lengde og bredde (altså inkludert eventuelle baugspyd og hekkeanker).

I merknadsfeltet skriver du inn når du f.eks. ønsker å ta opp båten og eventuell annen nødvendig informasjon.

OBS! OBS! Siden det ikke er mulig å skille mellom vinteropplag på land og vinterplass på vann når du skulle velge hva du ville søke om, så er det lurt å skrive du søker på i merknadsfeltet.

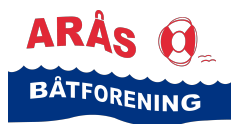

## Sette deg på venteliste Veiledning for ikke-medlemmer og de som ikke har en Havneweb-bruker hos Arås båtforening

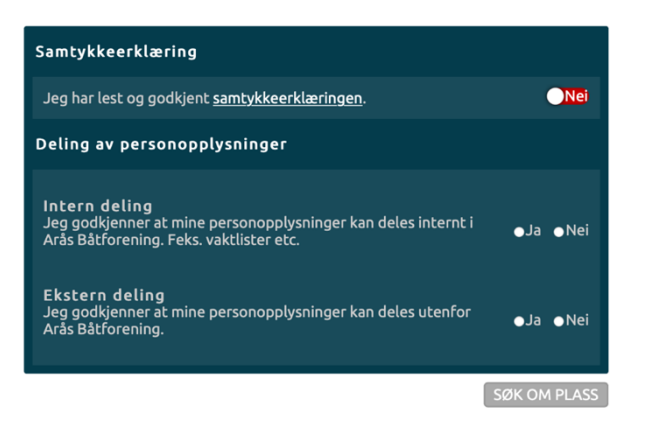

Sørg for å lese igjennom «Samtykkeerklæringen» (den får du opp ved å klikke på «<u>samtykkeerklæringen»)</u> og bekreft at du har lest og godkjent den ved å klikke på den røde knappen «Nei», slik at den blir en grønn «Ja».

Klikk ja eller nei på intern og ekstern deling.

Klikk på knappen «Søk om plass».

Din søknad er nå registrert.

# Hva skjer videre?

Din søknad skal nå godkjennes av den personen i styret i Arås båtforening som har som oppgave å godkjenne nye brukere i Havneweb.

Når du blir godkjent, så får du tilsendt en Havneweb-bruker hos Arås båtforening og en faktura på et administrasjons-gebyr for nye Havneweb-brukere på venteliste. Bruker-id er ditt telefon-nummer og du må selv lage et passord.

Nå har du en Havneweb-bruker, og du kan logge deg inn i Havneweb og få tilgang til «Din Havneweb».

Her kan du sjekke hvilken plass på ventelisten du har samt at du kan redigere informasjon du har registrert, legge deg til på flere ventelister mm.

Du finner en veiledning for hvordan du logger deg inn på «Din Havneweb» litt lenger ned i dette dokumentet.

Søkeransiennitet på venteliste for «fastplass» gir fortrinnsrett på venteliste for «leieplass» (sommerplass/fremleieplass).

Medlemmer har i utgangspunktet prioritet fremfor ikke-medlemmer, men medlemmer som ønsker å nyte godt av sin prioritet, må søke innen tidsfristen, der hvor det er satt.

All fordeling av båtplasser hos oss skjer etter søkeransiennitet (og medlemsansiennitet) og ut fra hvilken båtplass-type det er søkt om.

Det er kun styret som kan tildele båtplasser. Det er ikke lov å leie ut egen plass. Dette gjelder alle plasstyper/kategorier, med mindre annet er spesifisert i vedtekter og/eller reglement.

**Fastplasser** tildeles fortløpende når en plass blir ledige. I Arås båtforening betyr det å få tilbud om «fastplass» at du får tilbud om leierett til båtplass og medlemskap. Leierett til båtplass og medlemskap henger sammen.

Du får tildelt en leierett til en båtplass-størrelse, og du får bruksrett på en spesiell båtplass. Men, styret kan flytte deg til en annen båtplass av samme størrelse, dersom styret finner det nødvendig.

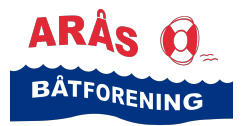

# Sette deg på venteliste

### Veiledning for ikke-medlemmer

### og de som ikke har en Havneweb-bruker hos Arås båtforening

Styret kan også flytte deg til en mindre båtplass dersom du disponerer en båtplass som er beregnet for større båt enn det du har.

De som får tildelt fastplass (leierett til båtplass), blir medlem fra den dato innskudd er innbetalt. Medlemsansiennitet telles fra samme dato.

Hvis du sier opp leieretten, overfører leieretten eller mister leieretten, mister du samtidig medlemskapet i Arås båtforening.

**Leieplasser (sommerplasser/fremleieplasser, søleplasser og juniorplasser)** tildeles fra og med 16. mars og til alle tilgjengelige plasser er tildelt.

Plassene tilbys som leieplasser i tidsrommet 1. april til 30. september (sommersesong). Tildelt rett til juniorplass gjelder ut det året barnet fyller 18 år.

OBS! Venteliste for leieplasser slettes automatisk 1. september hvert år. Ny venteliste for kommende sommersesong åpnes 1. september.

**Vinterplasser på vann** blir tildelt etter 15. august og til alle tilgjengelige plasser er tildelt. Plassene tilbys som leieplasser i tidsrommet 1. november til 1. april.

**Vinteropplag på land** tildeles etter 15. august og til alle tilgjengelige plasser er tildelt. Plassene tilbys som leieplasser i tidsrommet 15. september til 15. mai.

OBS! Ventelister for vinteropplag på land og vinterplass på vann (vinterhavn) slettes automatisk hvert år pr. 1. mai. Ny venteliste for kommende vintersesong åpnes 1. mai.

Plass i kajakkhotell tilbys som leieplass og tildeles fortløpende til alle plasser er leiet ut.

**Merkede parkeringsplasser)** tildeles som leieplasser pr. sesong. Sesongen defineres mellom vårdugnad og høstdugnad, fordi det er da parkeringsplassene blir klargjort for bilparkering eller omgjort til opplagsplass, og navneskilt blir hengt opp og tatt ned.

Du får tilbud om plass, «fastplass» eller leieplass, på SMS og på e-post. I SMS'en og e-posten står det en merknad og følgende informasjon:

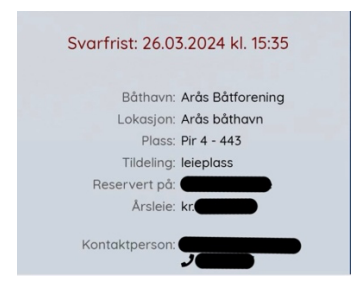

Det er viktig å svare innen svarfristen dersom du ønsker å takke ja til tilbudet. Dersom du ikke svarer innen svarfristen, mister du plassen og tilbudet går til neste på ventelisten.

Eventuelle retningslinjer og betingelser ligger som et dokumentvedlegg til e-posten som blir sendt ut. Når du takker ja til et tilbud, bekrefter du samtidig at du godtar våre retningslinjer og betingelser.

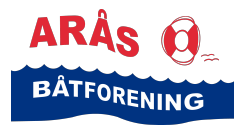

# Sette deg på venteliste

Veiledning for ikke-medlemmer

og de som ikke har en Havneweb-bruker hos Arås båtforening

Du blir automatisk slettet fra ventelisten når du har takket ja til et tilbud. Det betyr at du må søke om leieplasser hvert år.

Eventuell faktura blir tilsendt ved tildeling.

Det er kun tildelt plass som kan benyttes, og plassen kan ikke benyttes før faktura er betalt. Priser er i henhold til gjeldende betalingssatser.

Søkere som tildeles leieplass regnes som leietaker (ikke medlem) i leieperioden, og faktureres en leieavgift for den sesongen de leier plassen. Leietakere kan kun benytte sin tildelte plass innenfor definert leiesesong. Retningslinjer og betingelser samt styrets anvisninger i forhold til plassering må følges.

Søkere som tildeles fastplass (leierett til båtplass/medlemskap), blir automatisk medlem nå innskudd er innbetalt. Medlemmer kan benytte sin tildelte plass hele året, men hvis man ønsker å ligge i vinterhavn, må man sette seg på venteliste for vinterplass på vann. Dette er fordi ikke alle båtplasser egner seg som vinterplasser.

Alle som har fått tildelt plass på Arås båthavn er forpliktet å følge båtforeningens vedtekter og reglement.

### Hvordan logge deg inn på «Din Havneweb»?

Du kan logge deg inn på «Din Havneweb», på to forskjellige måter:

- 1. På PC/Mac, gå til <u>https://app.havneweb.no/dashboard</u>
- 2. På telefon, finn Havneweb-appen, og klikk på den.

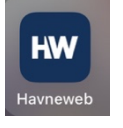

Avhengig av om du bruker PC/Mac eller telefon, vises et av disse to bildene:

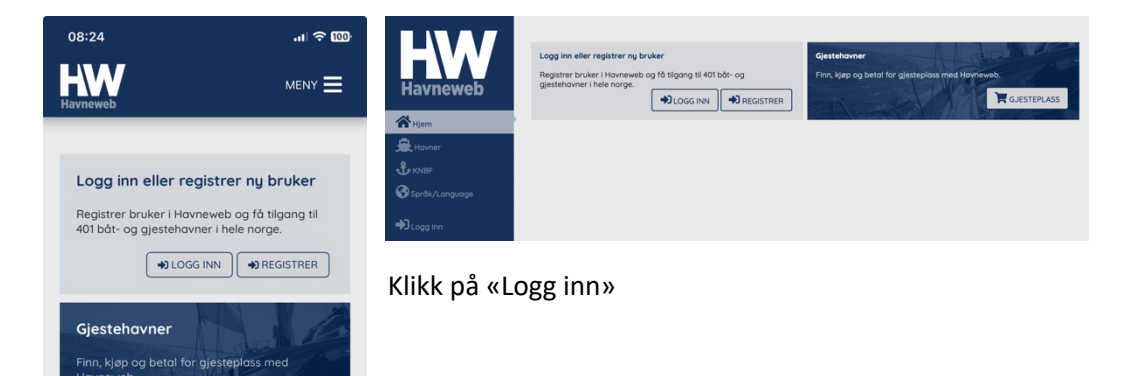

GJESTEPLAS

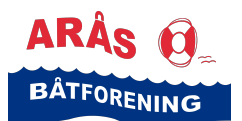

### og de som ikke har en Havneweb-bruker hos Arås båtforening

| 08:42                                     | .II 🗢 97    |        |
|-------------------------------------------|-------------|--------|
| HWW<br>Havneweb                           |             | ۱<br>۱ |
| Logg inn<br>Logg inn med telefon og passo | ord 🚯       | ł      |
| Telefon:                                  |             | l      |
| +4741414288                               |             |        |
| Passord:                                  |             |        |
| Husk meg                                  |             |        |
| +31                                       |             |        |
| 🖬 Gjenoppre                               | ett passord |        |

Logg deg inn med ditt telefon-nummer og passordet du har valgt.

Klikk «Logg inn»

Hvis du har glemt passordet ditt, så klikk «Gjenopprett passord» og følg veiledningen derfra.

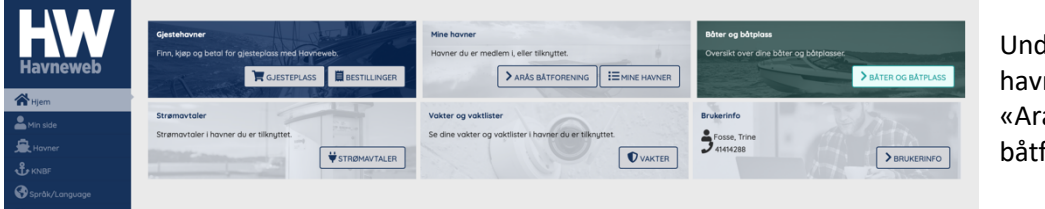

Under «Mine havner», velg «Arås båtforening»

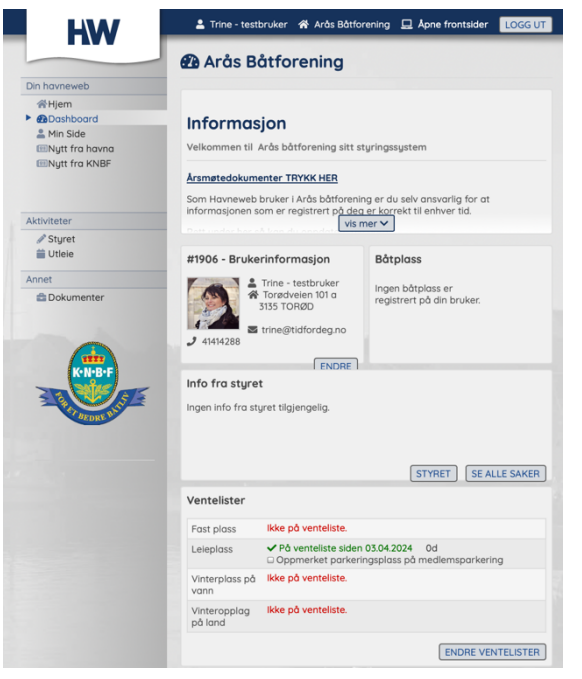

Du er nå inne på Din Havneweb/Dashboard

Scroll ned til «Ventelister». Her ser du hvilken venteliste du står på.

Hvis du ønsker å se hvilken plass du har på ventelisten, ønsker å legge deg til på en annen venteliste og/eller slette deg fra en venteliste, klikk på knappen «Endre ventelister».

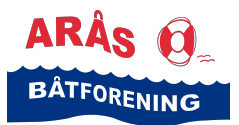

### og de som ikke har en Havneweb-bruker hos Arås båtforening

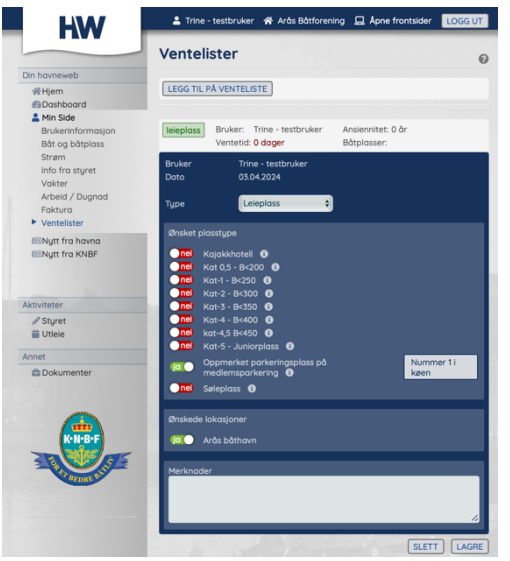

Hvis du ønsker å se hvilken plass du har på ventelisten, klikk i rubrikken som viser hvilken venteliste du står på, slik at den åpner seg.

Her kan du også foreta endringer, som å slette deg fra ventelisten, legge deg til på flere ventelister, skrive inn merknader mm.

Husk å klikke «Lagre» før du går ut.

Hvis du ønsker å legge deg til på en ny venteliste, klikk på knappen «Legg til på venteliste»., og fyll ut informasjon på samme måte som forklart tidligere.

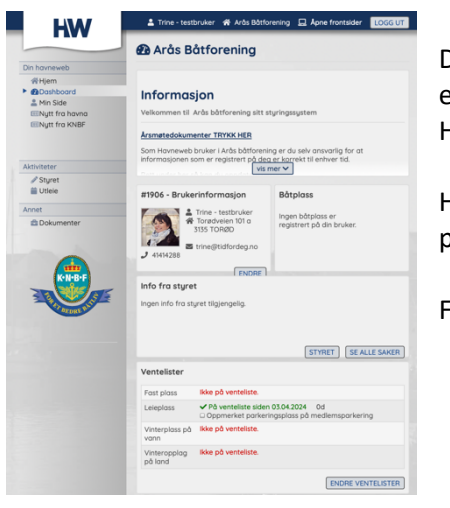

Du kan også få informasjon om ventelister du står på, foreta endringer på venteliste mm ved å gå via «Din Havneweb»/Dashboard.

Hvis du ønsker å se hvilken plass på ventelisten du har her, klikk på knappen «Endre ventelister» under rubrikken «Ventelister»

Følg deretter samme fremgangsmåte som forklart ovenfor.